# Sentinel upgrade to Version 9

Upgrading from Sentinel to Touch Version 9 is a simple process using a fully automated upgrade installer. <u>http://www.cessoftware.com/downloads/Sentinel\_Upgrade.exe</u>

A couple of points to note,

- 1. The first thing the installer does is take a backup of the current Touch folder, the bigger the Touch folder the longer that part of the process will take.
- 2. File checker will run twice during the upgrade process and each time will update the archive files to add in additional fields required, again the bigger the archive files are the longer this process will take.
- Stage 1 Run the Sentinel Upgrade Installer Download the 'Sentinel\_Upgrade.exe' and copy it onto the desktop of the terminal to be upgraded (It can run from anywhere on the PC but the desktop is as good a place as any).

Double click on the 'Sentinel\_Upgrade.exe' to launch the installer and run through the wizard.

The screen below will automatically show.

| Sentinel Upgrade - InstallShield Wizard |                                                                                                    |
|-----------------------------------------|----------------------------------------------------------------------------------------------------|
| <b>A</b> .                              | Preparing to Install                                                                                                    |
|                                         | Sentinel Upgrade Setup is preparing the InstallShield Wizard,<br>which will guide you through the program setup process.<br>Please wait. |
|                                         | Extracting: Sentinel Upgrade.msi                                                                                                    |
|                                         |                                                                                                    |
|                                         |                                                                                                    |
|                                         |                                                                                                    |
|                                         | Cancel                                                                                                    |

Press Next to continue on the screen below.

| Bentinel Upgrade - InstallShield Wizard                         |                                                                                                 |
|-----------------------------------------------------------------|-------------------------------------------------------------------------------------------------|
| <b>ces</b> software                                             | Welcome to the CES Sentinel Upgrade Wizard                                                      |
| CES Software Limited<br>39 Lindsey Street<br>Epping<br>CM16 6RB | The install wizard will upgrade Sentinel to Touch on your<br>computer. To continue, click Next. |
| T: 01992 564654<br>F: 01992 561309<br>sales@cessoftware.co.uk   | WARNING: This program is protected by copyright law and international treaties.                 |
|                                                                 | < Back Next > Cancel                                                                            |

Press Install on the screen below.

| 😸 Sentinel Upgrade - InstallShield Wizard                                                                      | x |
|----------------------------------------------------------------------------------------------------|---|
| Ready to Install the Program       The wizard is ready to begin installation.                                  | 3 |
| Click Install to begin the installation.                                                                       |   |
| If you want to review or change any of your installation settings, click Back. Click Cancel t exit the wizard. | σ |
| InstallShield Cance                                                                                            | 2 |

The installation process will then begin.

| 😸 Sentinel I           | Upgrade - InstallShield Wizard                                                                       |
|------------------------|----------------------------------------------------------------------------------------------------|
| Installing<br>The prog | Sentinel Upgrade<br>gram features you selected are being installed.                                  |
| P                      | Please wait while the InstallShield Wizard installs Sentinel Upgrade. This may take several minutes. |
|                        | Status:                                                                                              |
|                        | Validating install                                                                                   |
|                        |                                                                                                    |
|                        |                                                                                                    |
|                        |                                                                                                    |
|                        |                                                                                                    |
|                        |                                                                                                    |
|                        |                                                                                                    |
|                        |                                                                                                    |
| InstallShield -        |                                                                                                    |
|                        | < <u>B</u> ack <u>N</u> ext > Cancel                                                                 |

This process will take a few minutes to run and it may take longer on older hardware.

The black screen will open and run several utilities, the first being file checker v1.0.6. As mentioned earlier for systems with large archive files file checker will take a while to run.

| Bentinel Upgrade - InstallShield Wizard                                                                                                    | 1)                                                                                                    |     |
|----------------------------------------------------------------------------------------------------|----------------------------------------------------------------------------------------------------|-----|
| Installing Sentinel Upgrade                                                                                                    |                                                                                                    | _   |
| The program features you select CtWindows/system32/cmd.exe                                                                                                    | Touch File Checker                                                                                                    |     |
| Picze wai knie de<br>Status i Wie de Carton bener in Concordent ou concordent of the concordent of the co | File: 344/350 VIEW_DISPLAY<br>File: 345/350 VOUCHER_ISSUE<br>File: 345/350 VOUCHER_ISSUE<br>File: 345/350 VALUESOFTDISCUENTS<br>File: 345/350 VALUESOFTDISCUENTS<br>File: 345/350 VALUESOFTDISCUENTS<br>File: 345/350 VALUESOFTDISCUENTS<br>File: 345/350 VALUESOFTDISCUENTS<br>File: 375/350 VALUESOFTDISCUENTS<br>File: 377 VALUESOFTDISCUENTS<br>File: 377 VALUESOFTDISCUENTS<br>File: 377 VALUESOFTDISCUENTS<br>File: 377 VALUESOFTDISCUENTS<br>File: 377 VALUESOFTDISCUENTS<br>File: 377 VALUESOFTDISCUENTS<br>File: 377 VALUESOFTDISCUENTS<br>File: 377 VALUESOFTDISCUENTS<br>File: 377 VALUESOFTDISCUENTS<br>File: 378 VALUESOFTDISCUENTS<br>File: 378 VALUES |     |
|                                                                                                    | <u>Clo</u>                                                                                                    | ose |

A second file checker v1.1.0 will run shortly afterwards, again it will take a while for large archive files.

| Strain Touch File Checker Utility v1.1.0                                                                                                    |       | 22 |      |
|----------------------------------------------------------------------------------------------------|-------|----|------|
| Touch File Checker                                                                                                    |       |    |      |
| File: 32/373 BOOKINGSANSWERS<br>File: 33/373 BRANCHES<br>File: 33/373 BRANCHES<br>File: 35/373 BRANCH_DISPLAY<br>File: 36/373 BRANCH_DISPLAY<br>File: 36/373 BUTTON<br>File: 38/373 BUTTON<br>File: 38/373 BUTTON<br>File: 40/373 BUTTONS_BACKOFICE<br>File: 41/373 BUTTON_PASSWORDS<br>File: 42/373 CALLERIDHISTORY<br>File: 43/373 CALLERIDHISTORY<br>File: 43/373 CALLERIDHISTORY<br>File: 43/373 CALLERIDHISTORY<br>File: 43/373 CALLERIDHISTORY<br>File: 43/373 CALLERIDHISTORY<br>File: 43/373 CALLERIDHISTORY<br>File: 43/373 CALLERIDHISTORY<br>File: 43/373 CALLERIDHISTORY<br>File: 43/373 CALLERIDHISTORY<br>File: 43/373 CALLERIDHISTORY<br>File: 43/373 CALLERIDHISTORY<br>File: 43/373 CALLERIDHISTORY<br>File: 43/373 CALLERIDHISTORY<br>File: 43/373 CALRES<br>File: 43/373 CALRES<br>File: 43/373 CALRES<br>File: 43/373 CALRES<br>File: 53/373 CHARGES<br>File: 53/373 CHARGESHEETBUTTONS<br>File: 53/373 CHARGESHEETBUTTONS<br>File: 53/373 CHARGESHEETBUTTONS<br>File: 53/373 CHARGESHEETSOPENHEADER<br>File: 53/373 CHARGESHEETSOPENHEADER<br>File: 53/373 CHARGESHEET NETRERNES<br>File: 53/373 CHARGESHEET NETRERNES<br>File: 53/373 CHARGESHEET NETRERNES<br>File: 53/373 CHARGESHEET NETRERNES<br>File: 53/373 CHARGESHEET TITLES<br>File: 53/373 CHARGESHEET NETRERNES<br>File: 53/373 CHARGESHEET NETRERNES<br>File: 53/373 CHARGESHEET NETRERNES<br>File: 53/373 CHARGESHEET NETRERNES<br>File: 53/373 CHARGESI<br>File: 53/373 CHARGESI<br>File: 5 |       |    | inel |
|                                                                                                    | Close |    |      |

Finally Press the Finish Button to complete the upgrade.

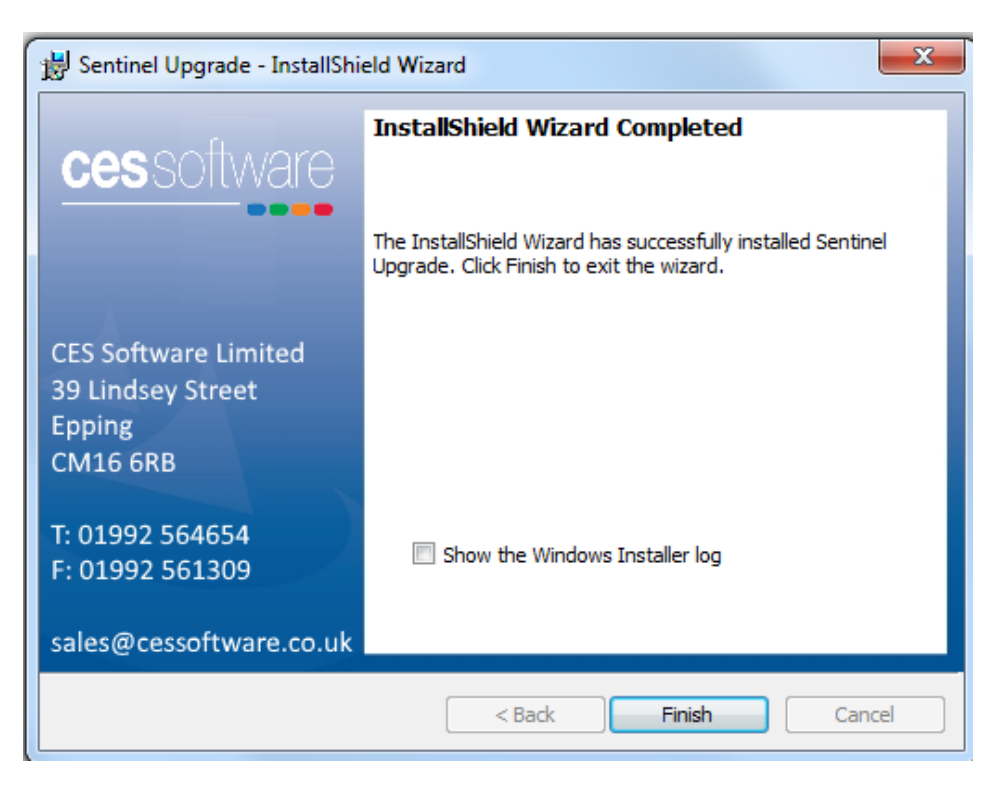

The Touch folder will now be upgraded to CES Touch Version 9 and the old Sentinel Windows Shortcuts will have been removed and replaced with CES Touch shortcuts.

Note: The installer does not update the Windows Startup folder so if you have the 'Sentinel.exe' set in the Startup folder you will need to manually remove it and update it with the 'Touch.exe'.

## • Stage 2 – Start touch for the first time after the upgrade.

Start Touch using the new Touch shortcut created by the installer. When Touch Version 9 starts for the first time it will run a few processes.

• An auto backup will run

| Adding C:\TOUCHDATA/touchstockorders.dd - Done Adding C:\TOUCHDATA/touchstockorders.dc - Done Adding C:\TOUCHDATA/touchstockorders.dc - Done Adding C:\TOUCHDATA/touchstockorders.dc - Done | • |
|----------------------------------------------------------------------------------------------------|---|
| Adding C:\TOUCH/DATA/touchsystematuftog.inl - Done<br>Adding C:\TOUCH/DATA/touchsystematatus.bl - Done<br>Adding C:\TOUCH/DATA/touchsystematatus.bl                                         |   |
| Adding C:\TOUCH/DATAltouchtablepianner.dbf - Done<br>Adding C:\TOUCH/DATAltouchtarminals.cdx - Done                                                                                         |   |
| Adding C:\TOUCH\DATA\touchtarminals.dbf - Done<br>Adding C:\TOUCH\DATA\touchtarminals.dbf - Done                                                                                            |   |
| Adding C:\TOUCH\DATA\touchviews.dbc - Dome<br>Adding C:\TOUCH\DATA\touchviews.dt - Dome                                                                                                    |   |
| Adding C:\TOUCH(DATA)touchviews.dox - Done<br>Adding C:\TOUCH(DATA)trailer.bmp - Done                                                                                                    |   |
| Adding C:\TOUCH(DATA)unccopyexcludes.bd - Done<br>Adding C:\TOUCH(DATA)uncfilestotransfer.dbf - Done                                                                                        |   |
| Adding C: (TOUCH/DATA Vunchader: dd - Uone<br>Adding C: (TOUCH/DATA/uncstack: ddf - Done<br>Adding C: TOUCH/DATA/uncstack: ddf - Done                                                       |   |
| Adding C:\TOUCH\DATA\unitefaile.dk* Done<br>Adding C:\TOUCH\DATA\unitefaile.dk* Done                                                                                                    |   |
| Adding C:\TOUCH(DATA)userheip.bd - Done<br>Adding C:\TOUCH(DATA)userheip.bd - Done                                                                                                    |   |
| Adding C:\TOUCH\DATA\vatcades.dbf - Done<br>Adding C:\TOUCH\DATA\view_display.dbf - Done                                                                                                    |   |
| Adding C:\TOUCH(DATA\voucher_issue.dx - Done<br>Adding C:\TOUCH(DATA\voucher_issue.dbf - Done                                                                                               |   |
| Adding C:\TUUCHDA1A\www.sinthiscounts.dd: - Done<br>Adding C:\TUUCHDATA\www.sinthiscounts.dd: - Done                                                                                        |   |
| Adding C: (TOUCH)DATA (wavesoffsettings data - Done<br>Adding C: (TOUCH)DATA(wavesoffsettings data - Done<br>Adding C: (TOUCH)DATA(wavesoffsettings data - Done                             |   |
| Adding C: (TOUCH)DATA(withintheldstatus, dbf - Done<br>Adding C: (TOUCH)DATA(withintheldstatus, dbf - Done<br>Adding C: (TOUCH)DATA(withintheldstatus, dbf - Done                           |   |
| Adding C:\TOUCH\DATA\wmproductgroups.dbf - Done<br>Releasing Table Lock on Master Data                                                                                                    |   |
| Log file location: c:\touch\backups\Master\MASTER-12052017-111831.log<br>Finished Creating Zip                                                                                              | a |
|                                                                                                    |   |
| File progress                                                                                                    |   |
|                                                                                                    |   |
| Overall                                                                                                    |   |
|                                                                                                    |   |

• File checker will run, it should run quicker this time around as the archive files will already be updated.

| 555 Touch File Checker Utility v1.1.0                                                                                                    | X     |
|----------------------------------------------------------------------------------------------------|-------|
| Touch File Checker                                                                                                    |       |
| File: 32/373 BOOKINGSANSWERS         File: 33/373 BRANCH_DISPLAY         File: 37/373 BRANCH_DISPLAY         File: 37/373 BRANCH_DISPLAY         File: 37/373 BRANCH_DISPLAY         File: 37/373 BRANCH_DISPLAY         File: 37/373 BRANCH_DISPLAY         File: 37/373 BRANCH_DISPLAY         File: 37/373 BRANCH_DISPLAY         File: 37/373 BRANCH_DISPLAY         File: 37/373 BRANCH_DISPLAY         File: 37/373 BUTTONFUNCTIONS         File: 41/373 BUTTONE_BACKOFTICE         File: 41/373 CALLEDFORDS         File: 42/373 CALLEDFORDS         File: 42/373 CASPILEDFTALLS         File: 47/373 CHARGES         File: 47/373 CHARGES         File: 47/373 CHARGES         File: 47/373 CHARGES         File: 47/373 CHARGES         File: 47/373 CHARGES         File: 47/373 CHARGESHEETTBUTTONS         File: 53/373 CHARGESHEETTBUTTONS         File: 53/373 CHARGESHEETTBUTTONS         File: 53/373 CHARGESHEETTBUTTONS         File: 53/373 CHARGESHEETTBUTTONS         File: 53/373 CHARGESHEETTMUTTENS         File: 53/373 CHARGESHEETTMUTTENS         File: 53/373 CHARGESHEETTMUTTENS         File: 53/373 CHARGESHEET TMUTTENS         File: 53/373 CHARGESHEET TMUTTENS         File: 53/373 CHARGESH |       |
|                                                                                                    | Close |

• The End of Day setting will below will show, Press OK

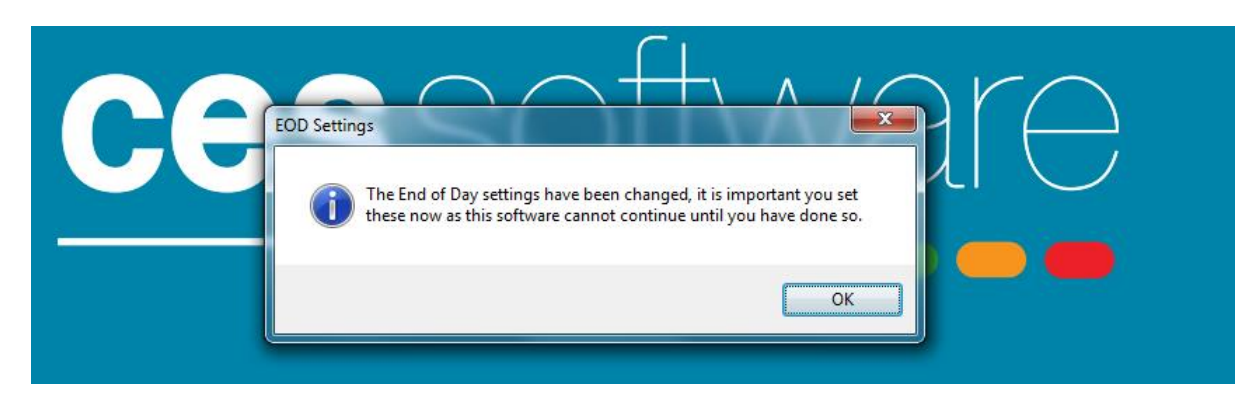

Select the required option below and press Accept.

| y yearing                                                                                                    |                        |
|----------------------------------------------------------------------------------------------------|------------------------|
| nd of Day setting                                                                                                  |                        |
| ose your End of Day setting that fits your business                                                                |                        |
| • Automatic Date cutoff at Midnight<br>Selecting this option will stamp the sales exactly on the day they occured. |                        |
| For example a sales done at 11:15pm (Monday) will be stamped as a Mond                                             | ay sale.               |
| Automatic Date cutoff at 06:00                                                                                     |                        |
| Selecting this option will stamp the sales depending on the time they were d 6am to 5:59am the next morning.       | lone, a day goes from  |
| For example a sale done at 01:15am (Tuesday morning) will be stamped as sale.                                      | a Monday trading day   |
| Choose Date                                                                                                    |                        |
| Selecting this option will ask the Operator which date they wish to have the                                       | se sales stamped with. |
|                                                                                                    | Accept                 |
|                                                                                                    | Accept                 |

Press Yes on the message box below.

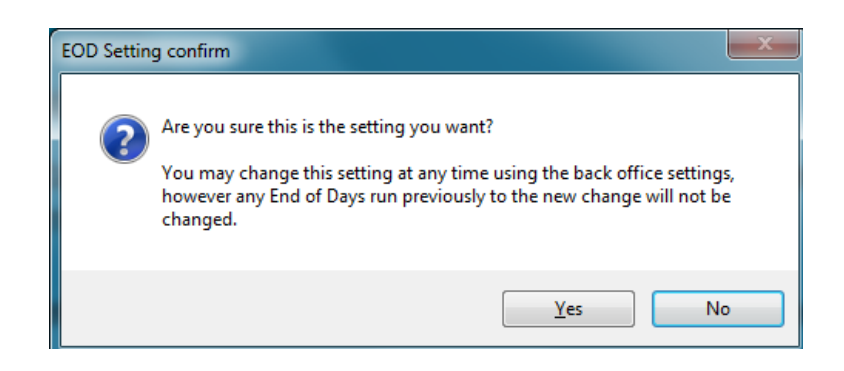

#### • Stage 3 - Relicense Touch for Version 9

Note: You will need an updated licence code to work with Version 9, please contact the CES licence team <u>ceslicenses@cessoftware.com</u> ahead of any upgrades to request a licence update.

| Licence Check                                           |                |
|---------------------------------------------------------|----------------|
| This license has not passed a check (0), a<br>required! | new license is |
|                                                         | Ok             |

#### If the sentinel version was fully licenced the message below will show, Press OK

#### The screen below will then show, Select the Enter License option

| License Check                                                                                                    |                                       |
|----------------------------------------------------------------------------------------------------|---------------------------------------|
| You are running the Touch Software in Demo Mode.<br>You must verify to continue in Demo Mode or enter in a valid Lic | ense to continue using this software. |
| Enter Demo Mode                                                                                                    | Enter License                         |
|                                                                                                    |                                       |
|                                                                                                    | Cancel                                |

The licence agreement screen will then show, Tick the box to confirm I have read and understood the above and Press the Green Accept button.

| End User License Agreement                                                                                                    |  |  |
|----------------------------------------------------------------------------------------------------|--|--|
| Before you can license this Terminal, you must agree to the Terms and Conditions.                                                                                                    |  |  |
| Please READ them and then Accept them to continue.                                                                                                    |  |  |
| This Software End User License Agreement ("Agreement") is between you (both the individual installing the Downloaded Program and any single legal entity for which the individual is acting) as a valid owner of a CES Software Limited product ("You" or "Your") and CES Limited UK. ("CES").                                                                                                    |  |  |
| TAXING ANY STEP TO SET UP OR INSTALL THE PROGRAM MEANS THAT YOU ACCEPT ALL OF THE TERMS OF THIS LICENSE AGREEMENT, PERMISSION TO DOWINLOAD AND/OR USE THE PROGRAM IS EXPRESSLY<br>CONDITIONED ON YOUR FOLLOWING THESE TENISM, WINTEN OR ELECTIONIC APPROVALS NOT RECUIRED TO MAKE THIS AGREEMENT, YOU AND AND ENFORCEABLE. IF YOU DO NOT AGREE TO ALL OF THE TERMS OF<br>THIS AGREEMENT, YOU ARE NOT ATMINERZE TO USE THE PROGRAM MO MOST STOP INSTALLING. AS APPLICABLE.                                                                                                    |  |  |
| 1. DEFINITIONS                                                                                                    |  |  |
| 1.1 "Documentation" means written documentation, specifications and help content made generally available by CES to aid in installing and using the Program.                                                                                                    |  |  |
| 1.2 "Program" means all or any part of CES's software for CES Product for upgrade and updates purpose licensed to You by CES under this Agreement. For absolute clarity CES will only ever provide a limited Licence<br>for YOU to use the Software programs which they were intended and are NOT SOLD TO YOU.                                                                                                    |  |  |
| 1.3 "CES Product" means the CES software, software modules, software routines, software code be it compiled or in source code format, Data services, component services, component device drivers, transactional based products, merchant services, and any additional add-on components.                                                                                                    |  |  |
| 2. PROGRAM LICENSE                                                                                                    |  |  |
| 2.1 Limited License. Subject to this Agreement's restrictions, CES grants to You a limited, non-exclusive, non-transferable, royalty-free license (without the right to sublicense):                                                                                                    |  |  |
| (a) to install a single copy of the Program on the equipment containing the CES Product, solely to upgrade the CES Product as provided;                                                                                                    |  |  |
| (b) to use the Documentation in support of Your Product; and                                                                                                    |  |  |
| (c) to make one copy of the Program solely for backup purposes, provided that all titles and trademark, copyright and restricted rights notices are reproduced on the copy. For clarity CES software components, programs and data are "Not Sold to You".                                                                                                    |  |  |
| 2.2 Restrictions. You will not copy or use the Program or Documentation except as expressly permitted by this Agreement. You will not transfer, sublicense, rent, lease or lend the Program, or use it for third-party training, commarcial time-sharing or service bureau use. You will not Yourself or through any third party modify, reverse engineer, disassemble or decompile the Program, except to the extent expressly permitted by applicable law, and then only after You have notified CES in writing of Your Intended activities. You will not use the Program on multiple processors without CESs join written consent. |  |  |
| T have read and understand the above                                                                                                    |  |  |
|                                                                                                    |  |  |
|                                                                                                    |  |  |
| Accept Decline                                                                                                    |  |  |

# There are now 2 choices Online or Manual licence. You need an active internet connection to use the online option.

**Note:** Unlike Sentinel, Version 9 will not work with an expired licence. If you use the online option you will not need to manually update the licence when it expires every 12 months.

| Licence Choice |                |
|----------------|----------------|
| Online License | Manual License |
|                | Exit           |

Press the Online Licence if you wish to select that option. If a dongle is connected you will see the dongle number in the PC key box as below with (Dongle Found) below.

| iii Online L | nline L | icence.               |                          |               |        |        |        |      |           |            |        |
|--------------|---------|-----------------------|--------------------------|---------------|--------|--------|--------|------|-----------|------------|--------|
|              | Re      | PC K<br>egistration K | (ey UK2278<br>(Dongle fo | 02029<br>und) |        |        | Refres | h    |           |            |        |
|              | 1       | 2                     | 3                        | 4             | 5      | 6      | 7      | 8    | 9         | 0          |        |
|              | Q       | w                     | E                        | R             | т      | Y      | U      | I    | 0         | Р          | B/S    |
|              | A<br>Z  | s<br>x                | D<br>C                   | F             | G<br>B | H<br>N | M      | К    | L<br>SPAC | # + =<br>E | ENTER  |
|              |         |                       |                          |               |        |        |        |      |           |            |        |
|              |         |                       |                          |               |        |        |        | Next | Step      |            | Cancel |

If there is not a dongle connected you will see a machine generated HDV code in the PC Key box as below.

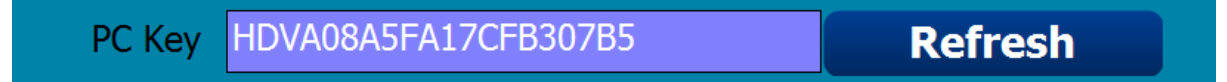

**Note:** If you are intending to remove a dongle and use the machine generated HDV code you need to let the licence team know when applying for the licence upgrade as they will need to allow a PC Key change for the licence.

Now enter the Registration Key for the licence you are upgrading and press Next Step (the registration key will be emailed out by the CES licence team when licence upgrades are requested).

| 🗯 Onlin | e Licence |               |                        |                 |   |   |        |      |      |       | Σ      |
|---------|-----------|---------------|------------------------|-----------------|---|---|--------|------|------|-------|--------|
|         | Dnline L  | icence        |                        |                 |   |   |        |      |      |       |        |
|         |           | PC I          | Key UK227<br>(Dongle f | 802029<br>ound) |   |   | Refres | h    |      |       |        |
|         | Re        | egistration k | Key 942793             | 32504           |   |   |        |      |      |       |        |
|         |           |               |                        |                 |   |   |        |      |      |       |        |
|         |           |               |                        |                 |   |   |        |      |      |       |        |
|         | 1         | 2             | 3                      | 4               | 5 | 6 | 7      | 8    | 9    | 0     |        |
|         | Q         | W             | E                      | R               | Т | Y | U      | I    | 0    | Р     | B/S    |
|         | Α         | s             | D                      | F               | G | н | J      | К    | L    | # + = | ENTED  |
|         | Z         | X             | С                      | V               | В | N | М      |      | SPAC | E     | ENTER  |
|         |           |               |                        |                 |   |   |        |      |      |       |        |
|         |           |               |                        |                 |   |   |        | Next | Step |       | Cancel |

Press YES on the message box below

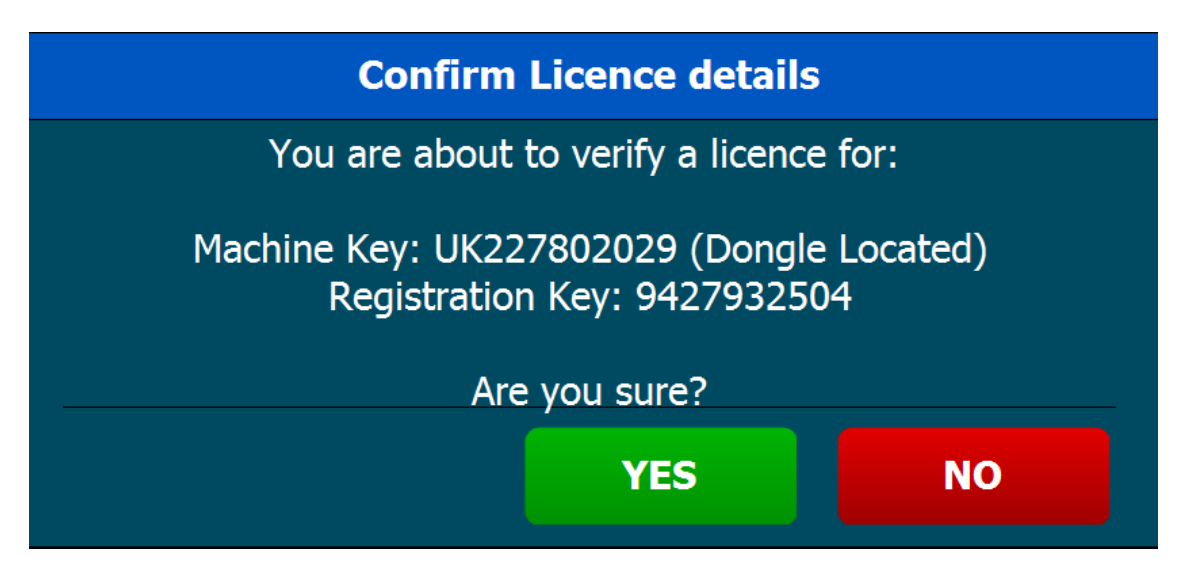

| The licence details will then show on the screen below, press Next Step |
|-------------------------------------------------------------------------|
|-------------------------------------------------------------------------|

| 🗯 Online                      | Licence                                                |      |       |   |   |   |   |      |      |       |        |
|-------------------------------|--------------------------------------------------------|------|-------|---|---|---|---|------|------|-------|--------|
| 0                             | Online Licence                                         |      |       |   |   |   |   |      |      |       |        |
|                               | Please Ensure that these details are entered CORRECTLY |      |       |   |   |   |   |      |      |       |        |
| Company Name CES Software Ltd |                                                        |      |       |   |   |   |   |      |      |       |        |
|                               |                                                        | Bra  | anch  | 1 |   |   |   |      |      |       |        |
|                               |                                                        | Tern | ninal | 1 |   |   |   |      |      |       |        |
|                               |                                                        |      |       |   |   |   |   |      |      |       |        |
|                               |                                                        |      |       |   |   |   |   |      |      |       |        |
| l                             | 1                                                      | 2    | 3     | 4 | 5 | 6 | 7 | 8    | 9    | 0     | •      |
|                               | Q                                                      | W    | E     | R | Т | Y | U | I    | 0    | Р     | B/S    |
|                               | Α                                                      | S    | D     | F | G | Н | J | к    | L    | # + = |        |
|                               | Z                                                      | X    | С     | V | В | N | М |      | SPAC | E     | ENTER  |
|                               |                                                        |      |       |   |   |   |   |      |      |       |        |
|                               |                                                        |      |       |   |   |   |   |      |      |       |        |
|                               |                                                        |      |       |   |   |   |   | Next | Step |       | Cancel |
|                               |                                                        |      |       |   |   |   |   |      |      |       |        |

The list of modules will then show as below, Press Next Step.

**Note:** Additional modules can only be added here when setting up a new licence. For upgrades please contact the licence team if you require additional modules adding.

| Caller ID<br>Cash Rounding (ROI)<br>Chip n Pin<br>Credit Cards<br>ETopUp<br>Hotel Link<br>KVS (Kitchen Video Screen)<br>Messenger<br>Newsagents<br>PABX<br>ResDiary<br>Sage Link<br>Scale Link<br>Modules automatically included in this licence are indicated with | *Accounts<br>*Bookings<br>*Customer<br>*Stock<br>*Table Planner | r |  |
|----------------------------------------------------------------------------------------------------|-----------------------------------------------------------------|---|--|
|----------------------------------------------------------------------------------------------------|-----------------------------------------------------------------|---|--|

The summary screen will then appear, Press Confirm Licence

| nline Licence                                                             |                 |        |
|---------------------------------------------------------------------------|-----------------|--------|
| Online Licence                                                            |                 |        |
|                                                                           |                 |        |
| Licence Details                                                           |                 |        |
| Licence For:                                                              |                 | *      |
| Machine Key: UK227802029 (Dongle Located)<br>Registration Key: 9427932504 |                 |        |
| Name: CES Software Ltd<br>Bronch: 1<br>Terminal: 1                        |                 |        |
| Modules:<br>*Accounts, *Bookings, *Customer, *Stock, *Table Planner       |                 |        |
|                                                                           |                 |        |
|                                                                           |                 |        |
|                                                                           |                 |        |
|                                                                           |                 |        |
|                                                                           |                 |        |
|                                                                           |                 | *      |
|                                                                           |                 |        |
|                                                                           | Confirm Licence | Cancel |
|                                                                           |                 |        |

The message box below will appear, Press OK and the terminal will be fully licenced.

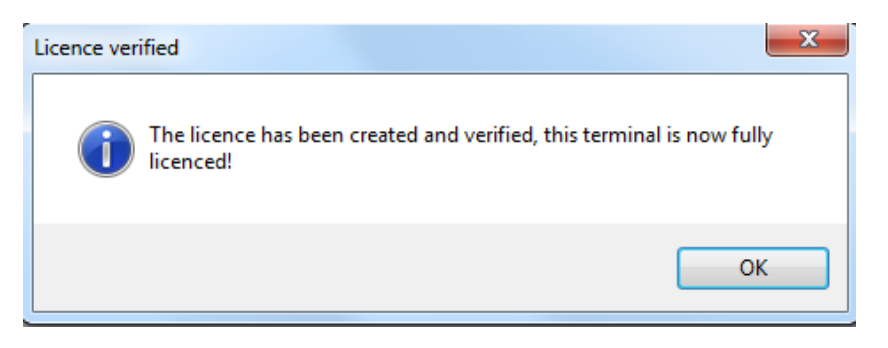

# **Manual Licence Option**

At this stage select the Manual Licence option on the screen below

| Licence Choice |                |
|----------------|----------------|
| Online License | Manual License |
|                | Exit           |

You will then go to the manual licence screen and all the details should still be there from the previous Sentinel licence.

| Licence    | 2            |             |             |             |              |            |           |       |           |        |             |        |
|------------|--------------|-------------|-------------|-------------|--------------|------------|-----------|-------|-----------|--------|-------------|--------|
| Please Ens | ure that th  | ese details | are entere  | ed EXACTL   | Y as they a  | are on you | r Licence | Sheet |           |        |             |        |
|            | Dongle K     | ey UK2278   | 02029       |             |              |            |           |       |           |        | Modules Ena | bled   |
| Co         | ompany Nar   | ne CES Soft | tware Ltd   |             |              |            |           |       |           |        |             | â      |
|            | Bran         | ch 1        |             |             |              |            |           |       |           |        |             |        |
|            | Termir       | nal 1       |             |             |              |            |           |       |           |        |             |        |
| Licenc     | ce Expiry Da | te 11/10/2  | 017         |             |              |            |           |       |           |        |             |        |
|            | Licence K    | ey 49650-6  | -025-4-921- | -1-218-2-20 | 03-0-518-5-4 | 43         |           | _ v   | alidate L | icence |             |        |
|            |              | Remo        | e formattin | g           |              |            |           | _     |           |        |             |        |
| 1          | 2            | 3           | 4           | 5           | 6            | 7          | 8         | 9     | 0         |        |             |        |
| Q          | w            | E           | R           | т           | Y            | U          | I         | 0     | Р         | # + =  |             |        |
| Α          | s            | D           | F           | G           | н            | L          | к         | L     | B/S       | ENTED  |             |        |
| z          | x            | С           | V           | В           | N            | м          |           | SPAC  | E         | ENTER  |             |        |
|            |              |             |             |             |              |            |           |       |           |        | Save        | Cancel |

If the licence details are still there from the old Sentinel licence you should only need to update the Licence Key box. It is advised to tick the Remove formatting box and empty the Licence Key box as below before entering the new licence key.

| Cicence |         |            |                                                                                                    |              |           |           |            |           |       |           |        |                       |        |
|---------|---------|------------|----------------------------------------------------------------------------------------------------|--------------|-----------|-----------|------------|-----------|-------|-----------|--------|-----------------------|--------|
| Lic     | ence    |            |                                                                                                    |              |           |           |            |           |       |           |        |                       |        |
| Pleas   | se Ensu | re that th | ese details                                                                                                    | are enter    | ed EXACTI | Y as they | are on you | r Licence | Sheet |           |        |                       |        |
|         |         | Dongle Ke  | ey UK2278                                                                                                    | 02029        |           |           |            |           |       |           |        | Modules Enable        | i .    |
|         | Con     | npany Nam  | e CES Sof                                                                                                    | tware Ltd    |           |           |            |           |       |           |        | Stock<br>Accounts     | Î      |
|         |         | Brand      | :h 1                                                                                                    | ]            |           |           |            |           |       |           |        | Customers<br>Bookings |        |
|         |         | Termin     | al 1                                                                                                    | J            |           |           |            |           |       |           |        | Table Planner         |        |
|         | Licence | Expiry Da  | te 11/10/2                                                                                                    | 017          |           |           |            |           |       |           |        |                       |        |
|         |         | Licence Ke | ey 📃                                                                                                    |              |           |           |            |           |       | alidate L | icence |                       |        |
|         |         |            | Remover<br>Remover<br>Rem | ve formattin | g         |           |            |           |       |           |        |                       |        |
|         | 1       | 2          | 3                                                                                                    | 4            | 5         | 6         | 7          | 8         | 9     | 0         |        |                       |        |
|         |         | _          |                                                                                                    |              |           |           | <u> </u>   |           |       |           |        |                       |        |
|         | Q       | w          | E                                                                                                    | R            | т         | Y         | U          | I         | ο     | Р         | # + =  |                       |        |
|         | A       | s          | D                                                                                                    | F            | G         | н         | J          | к         | L     | B/S       |        |                       |        |
| 9       |         | L          | <b>↓</b>                                                                                                    | ↓            | <u> </u>  | ↓         | <u> </u>   |           |       |           | ENTER  |                       |        |
|         | Z       | Х          | С                                                                                                    | v            | В         | N         | М          |           | SPAC  | -         |        |                       |        |
|         |         |            |                                                                                                    |              |           |           |            |           |       |           |        |                       |        |
|         |         |            |                                                                                                    |              |           |           |            |           |       |           |        | Save                  | Cancel |
|         |         |            |                                                                                                    |              |           |           |            |           |       |           |        |                       |        |

| 11 Licence |          |             |              |              |            |             |            |            |       |            |         |               |          |
|------------|----------|-------------|--------------|--------------|------------|-------------|------------|------------|-------|------------|---------|---------------|----------|
| Li         | cence    | e           |              |              |            |             |            |            |       |            |         |               |          |
| Plea       | ase Ensi | ure that th | nese detail: | s are enter  | ed EXACT   | LY as they  | are on you | ır Licence | Sheet |            |         |               |          |
|            |          | Dongle K    | ey UK2278    | 02029        |            |             |            |            |       |            |         | Modules Enab  | led      |
|            | Co       | mpany Nar   | me CES Sof   | tware Ltd    |            |             |            |            |       |            |         | Accounts      |          |
|            |          | Bran        | ich 1        |              |            |             |            | 1          |       |            |         | Customers     |          |
|            |          | Termi       | nal 1        |              |            |             |            |            |       |            |         | Table Planner |          |
|            | Licenc   | e Expiry Da | ate 11/10/2  | 017          |            |             |            |            |       |            |         |               |          |
|            |          | Liconco K   | 838001       | 3-62020-531  | 131-54153- | -28203-0201 | 3-42143    |            |       |            |         |               |          |
|            |          | Licence N   | ■ Remo       | ve formattin | IGI 0 1100 | 20203 0201  |            |            |       | 'alidate L | licence |               |          |
|            |          |             |              |              |            |             |            |            |       |            |         |               |          |
|            | 1        | 2           | 3            | 4            | 5          | 6           | 7          | 8          | 9     | 0          | 1.1     |               |          |
|            |          |             |              |              | _          |             |            |            |       |            |         |               |          |
|            | Q        | W           | Ľ            | ĸ            |            | <b>Y</b>    | U          | 1          | 0     | P          | # + =   |               |          |
|            | А        | s           | D            | F            | G          | н           | J          | к          | L     | B/S        |         |               |          |
|            |          | <u> </u>    |              |              | <u> </u>   |             |            |            |       |            | ENTER   |               |          |
|            | z        | x           | С            | v            | В          | N           | М          |            | SPAC  | E          |         |               |          |
|            |          |             |              |              |            |             |            |            |       |            |         |               | <b>*</b> |
|            |          |             |              |              |            |             |            |            |       |            |         | Cours         | Connect  |
|            |          |             |              |              |            |             |            |            |       |            |         | Save          | Cancel   |

Now enter in the new licence key and press Validate Licence.

If the licence key entered is correct the message box below will show, press OK.

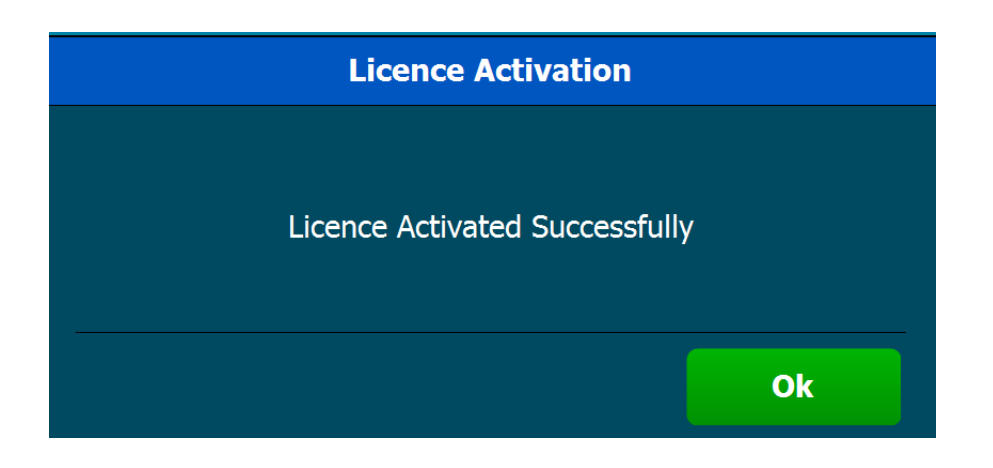

## • Stage 4 – Run/Cancel the Start-Up wizard

The first time Version 9 runs it will launch the Start-Up Wizard. The idea behind the Start-Up Wizard is to make it easy to connect cash drawers, printers and customer displays and add receipt details when setting up a new system.

When upgrading from Sentinel there should be no real need to run the Start-Up Wizard as the settings will already be configured.

Press Cancel on the screen below.

| ouch Start-Up Wizard                                                                                                    |                              |                         |
|----------------------------------------------------------------------------------------------------|------------------------------|-------------------------|
| Touch Start-Up Wizard                                                                                                    |                              |                         |
| Welcome to Touch!                                                                                                    |                              |                         |
| As this if the first time you are running this software sind<br>of a Wizard to help you get setup.                                                                | e installing this version we | e can offer you the use |
| Using this Wizard we can:                                                                                                    |                              |                         |
| * Set-up your Terminal Type<br>* Set-up your Hardware (including Receipt Settings)<br>* Set-up your Super User<br>* Set-up your Custom Support Details* Plus more |                              |                         |
| Click the next button to continue.                                                                                                    |                              |                         |
|                                                                                                    |                              |                         |
|                                                                                                    |                              |                         |
|                                                                                                    |                              |                         |
| Back                                                                                                    | Next                         | Cancel                  |

Press YES on the message below to cancel the Wizard.

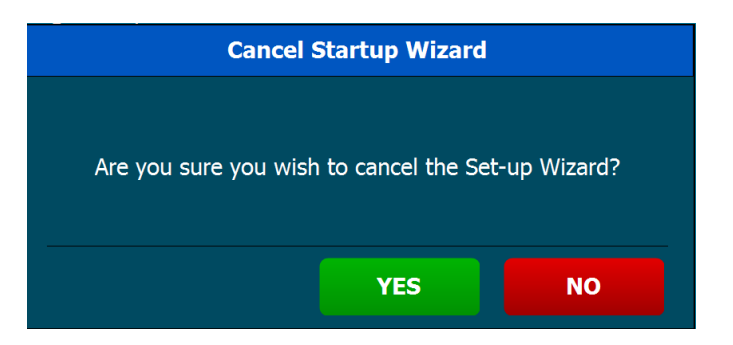

Press NO on the message below to stop the Start-Up Wizard running next time you start Touch.

| Startup Wizard                                                                |
|-------------------------------------------------------------------------------|
|                                                                               |
| Do you wish to run the Startup-Wizard the next time you restart the software? |
| (Answering NO will never prompt the startup-wizard again)                     |
|                                                                               |
|                                                                               |
| YES                                                                           |

Touch will now start up and take you to the operator sigh on screen, the upgrade is now complete.